# 各类课程任务安排操作说明

## 课程任务落实和安排

在教学计划管理→教学任务管理→计划任务安排, 给各课程增加教学班, 安排教师, 安排 教学场地, 安排单独实验课, 起止周格式"01-16", 如果是分段上课可维护成"01-09, 11-16"。

| -TE                                                                                                    |                 |                                                                               |             |
|----------------------------------------------------------------------------------------------------|-----------------|-------------------------------------------------------------------------------|-------------|
| 教学计划百 智能排课 考试管                                                                                                    | 5理 达课管理 成项管理 辅修 | /西坡 绿业全百堆 体育百堆 發詞                                                             |             |
|                                                                                                    |                 |                                                                               |             |
| 课程库管理                                                                                                    |                 |                                                                               |             |
| 专业计划管理                                                                                                    |                 |                                                                               | $v = \pi x$ |
| 执行计划更改申请                                                                                                    |                 |                                                                               |             |
| 校历管理                                                                                                    |                 |                                                                               |             |
| 軟学任务管理 2                                                                                                    | 校公遗课申请处理        | 点击查找课程                                                                        |             |
| 综合查询                                                                                                    | 校公远课任务          | 学年* 2021-20 ▼ 学期*1 ▼ 年級 2021 ▼ 枝区 ▼ 課程代码* XGA12560 ●                          |             |
| 报表打印 >                                                                                                    | 院系远传课任务         | 未落实记录题: 30条                                                                   |             |
| 查询统计分析 >                                                                                                    | 计划任务下达          | 专业"战级建复》任务 预选 任务时,如果为时提示计划人数 课程代码: 3GAL2560 课程名称:大学计算机基础 课程学分: 2 息字时: 42      |             |
|                                                                                                    | 预选軟师安排          | 料子・料子 女江谷村 人銀 本浩夫へ親 女江力山 定当这家 おし                                              | ^ l         |
|                                                                                                    | 体育预选教师安排        | 22,002,2000电子開分 124 124 九万间 36 课程代码选择                                         | ×           |
|                                                                                                    | 计划任务开课系安排       | 22.012200市場合相 00 00 元月間 + 122 (122 天内) + 22 (122 天内)                          |             |
|                                                                                                    | 教学进程维护          | 22(103(10) 西语 244 244 无方向                                                     |             |
|                                                                                                    | 板块课程安排          | 2021032200 商务英语 120 120 无方向 开水学院 信息工程学校 一 一 一 一 一 一 一 一 一 一 一 一 一 一 一 一 一 一 一 | •           |
|                                                                                                    | 计划任务安排 3        | 2021042500 物成管理 180 180 无方向 9 名教学单位开课学院属于固定信息                                 |             |
|                                                                                                    | 实践计划任务安排        | 2021042700 工商管理 183 183 无方向 专业名称                                              |             |
| and the second second se | 审核任务教材          | 2021042800酒店管理 120 120 无方向 记录数: 3条                                            |             |
|                                                                                                    | 特殊课程任务安排        | 2021052400会计学 384 384 无方向 建提化码 课程全轮 正课学校 学公                                   | ^           |
|                                                                                                    | 实践任务下达          | 2021052500财务管理 183 无方向 XGA12560 大学计算机基础 10 大洋探索要安排落实的课程并双击                    |             |
|                                                                                                    |                 | 1 XGB11001 程序设计基础 进入进程(在各开设专业)列表                                              |             |
|                                                                                                    |                 | 分班结果(对于合班的课程记录的选课课号应相同)XGB12002 计算机导论                                         |             |
|                                                                                                    |                 | 教学计划号 专业名称 班级名称 人類 教师姓名 起止周 法课课号                                              | 要机房 场地要求    |
|                                                                                                    |                 |                                                                               |             |
|                                                                                                    |                 |                                                                               |             |
|                                                                                                    |                 |                                                                               |             |
|                                                                                                    |                 |                                                                               |             |
|                                                                                                    |                 |                                                                               |             |
|                                                                                                    |                 |                                                                               |             |
|                                                                                                    |                 |                                                                               |             |
|                                                                                                    |                 |                                                                               |             |
|                                                                                                    |                 |                                                                               |             |
|                                                                                                    |                 |                                                                               |             |
|                                                                                                    |                 |                                                                               |             |
|                                                                                                    |                 |                                                                               | ~           |
|                                                                                                    |                 |                                                                               |             |
|                                                                                                    |                 | (注) (注) (注) (注) (注) (注) (注) (注) (注) (注)                                       | 取消          |
|                                                                                                    |                 |                                                                               |             |
|                                                                                                    |                 |                                                                               |             |
|                                                                                                    |                 | 🔄 🕐 说明 📙 投資法 💭 執学班查看/打印 💭 未落实课程查询 💭 已落实课程查询 🕐 指定執材 🚺 新燈教学班 🍚 修改執学班 🗋 靜        | #除執学班 💙 关闭  |
|                                                                                                    |                 |                                                                               |             |

| 🎝 计划任务          | 安排                                 |                                |                                        |
|-----------------|------------------------------------|--------------------------------|----------------------------------------|
| 学年* 2021        | -2022 💽 学期*1                       | ▼ 年級 2021 ▼ 校区                 | _ 课程代码* XGA12560 ▲                     |
| 未落实记:           | R数:30条<br>就班级重复下任务 □ 预选 <b>下任务</b> | 时,如果为时是示计划人数课程代码               | XGA12560 课程名称: 大学计算机基础 课程学分: 2 总学时: 42 |
| 教学计划<br>3021012 |                                    | 124 124 王治                     |                                        |
| 2021012         | 200市场营销                            | 新增教学班 2 点击打开                   | 计划任务安排操作窗口                             |
| 202101          |                                    |                                | V — П X                                |
| 202103          |                                    |                                |                                        |
| 202104          | 日本は安文地営作                           |                                |                                        |
| 202104          | ▲ 4 信息<br>教学计划号 2021012100         | <br>&:t                        |                                        |
| 202104          | 专业名称 电子商务                          | ±2+60.                         |                                        |
| 202105          | <u></u> 选择教学班对                     | l应的班级名称,默认单班、合                 | 班具体操作见文字说明 🚽 🙀                         |
|                 | 班级名称*                              |                                |                                        |
| 分班结界            | 人類                                 | 数会自动生成,只有班内分距                  | 上课时需要于动修议具件上课个数 <sub>标识</sub>          |
| 教学计             | 初市职工号                              |                                | · 理论课教室统—为多媒体,非多媒体情况视具体要               |
|                 | 5、点击查找按钮打                          | 开教师选择窗口 排職者                    | 求而定,排课楼号根据要求具体选择                       |
| - 1             | 。<br>上 <sub>课编</sub> 选定教师,教师       | 姓名、选课课号、                       |                                        |
| - 1             | 上课编号由系统                            | 生成;多教师的情况 7                    | 实验场地 需要在实验任务安排中具体设置                    |
| - 1             | 3 选课课号中只体                          | 现第1位教师, 教材各称                   |                                        |
| - 1             | 。<br><sup>会,</sup> 成绩录入只能由         | 第1位教师完成。                       | M                                      |
| - 1             | 讲课学时 14                            | 书刊号(ISBN)                      |                                        |
| - 1             | 实验学时 28                            | 原别                             | <u> </u>                               |
| - 1             | 上机学时  0                            | 征订代号                           |                                        |
| - 1             | 第外字町 □<br>おより ■ 03-16              | TREE OF                        |                                        |
| <               | 収重系数 授調                            | た式 → 是否要订教材                    | 是 ▼ 出版时间                               |
| -               | 课程性质 通识必修 课程                       | 类别 多元发展培养 · 决 获奖情况             | <b>_</b>                               |
| ? 说明            |                                    | 教材執师数里                         | 甘油合自                                   |
|                 | 实验课是否跟理论 🖡 💽 💌 👳                   | 验任务安排 執学班名称                    | FILIA                                  |
| _               | 編号工号 🔼 课程周                         | 学时为m.0-n.0的情况下, <sub>学任务</sub> | ▼ 绩点系数                                 |
| -               | 等級 实验课                             | 教学场地 是 否 与理论课相同                |                                        |
|                 |                                    | <b>棋块名称</b><br>时间快名称           | <b></b>                                |
|                 | 如果选                                | 择为否,需要点击实验任务安                  |                                        |
|                 | 单独进                                | 行实验任务安排                        |                                        |
|                 |                                    |                                | 设置完毕后点击保存完成教学班任务落实                     |
|                 |                                    |                                | T                                      |

#### 补充说明

### (一) 教学班设置

教学班设置说明:

1. 单班设置方法,点击下拉列表选中班级名称,自动计算并填入学生人数。

| <b>班级名称*</b> 21电商本1班 |      |
|----------------------|------|
| 人数* <mark>6</mark> 2 | 清空班级 |

2. 班内分组设置方法,点击下拉列表选中班级名称,手动修改学生人数为分组学生数。

| 专业方向 无方<br>班级名称* 21电    | 点击下拉 | 列表选择  | 到班级<br>全 | Q | <i>#</i> 4 |
|-------------------------|------|-------|----------|---|------------|
| 人数 <mark>&gt;</mark> 31 | 2    | 手动修改。 | 人数为分组    | 人 | 鈫          |

3. 同一个专业多班设置方法,点击下拉列表逐个选中班级名称,自动计算并填入合班后学生总人数。

튰

|           | -1                             |           |
|-----------|--------------------------------|-----------|
| 班级名称*21电问 | <sup>新本1班, 21电商本244</sup> 下拉列表 | <b>14</b> |
| 人数* 124   | 清空班级                           |           |

4. 不同专业多班设置方法,点击查找按钮,在打开的合办选择对话框中逐个双 击班级名称,然后核对已选择班级信息无误点击选定按钮,完成班级设置,自 动计算并填入合班后学生总人数。

| H级名称*               |           |             | 1 点击查找按    | 钮,打开    | 合班选择窗口     | <u>à</u> đ |
|---------------------|-----------|-------------|------------|---------|------------|------------|
| 校区要求 <sup>2</sup>   | ▼ 年級 2021 | ▼ 学院        | <b>_</b>   | 专业名称    |            |            |
| 10末刻: /3<br>  新学计划号 |           |             |            | 柿区      | 学院夕称       |            |
| 2021122200          |           | 一 《 立 / 川 ぷ | 21000世本1利4 | 2       | 立化与任雄学院    | _          |
| 2021122400          | 广告学       | 无方向         | 21广告本1册(2) | ∞击重亜    | 会班的班级名     | ŧr         |
| 2021012300          | 国际经济与贸易   | 无方向         | 21国贸本1班    | 2       | 商学院        |            |
| 2021012200          | 市场营销      | 无方向         | 21宫间本1班    | 2       | 商学院        |            |
| 2021012100          | 电子商务      | 无方向         | 21电商本2班    | 2       | 商学院        |            |
| 2021012100          | 电子商务      | 无方向         | 21电商本1班    | 2       | 商学院        |            |
| <                   |           |             |            |         |            | >          |
| 口选择的租坞。             | 廿2条       |             |            |         |            |            |
|                     |           |             | 专业方向       |         | ህጉራክ አት ወራ | 林区李诜       |
| 2021122400          |           | 4           | 天方向        |         | F          |            |
| 2021012300          | 国际经济与贸易   |             | 无方向        | 21国短本21 | -          | 2 否        |
| -                   |           |             |            | _3 🗹 核水 | 恰班信息无误     | 后一         |
|                     |           |             |            | 点击      | 洗定按钮       |            |
|                     |           |             |            |         |            |            |
|                     |           |             |            |         |            |            |
|                     |           |             |            |         |            |            |
|                     |           |             |            |         |            |            |
|                     |           |             |            |         |            |            |
|                     |           |             |            |         |            |            |
|                     |           |             |            |         |            |            |
|                     |           |             |            |         |            |            |
|                     |           |             |            |         |            |            |
|                     |           |             |            |         |            |            |
|                     |           |             |            |         |            | >          |
| <                   |           |             |            |         |            |            |
| <                   |           |             |            |         |            |            |

## (二)教师安排

1.单个教师安排

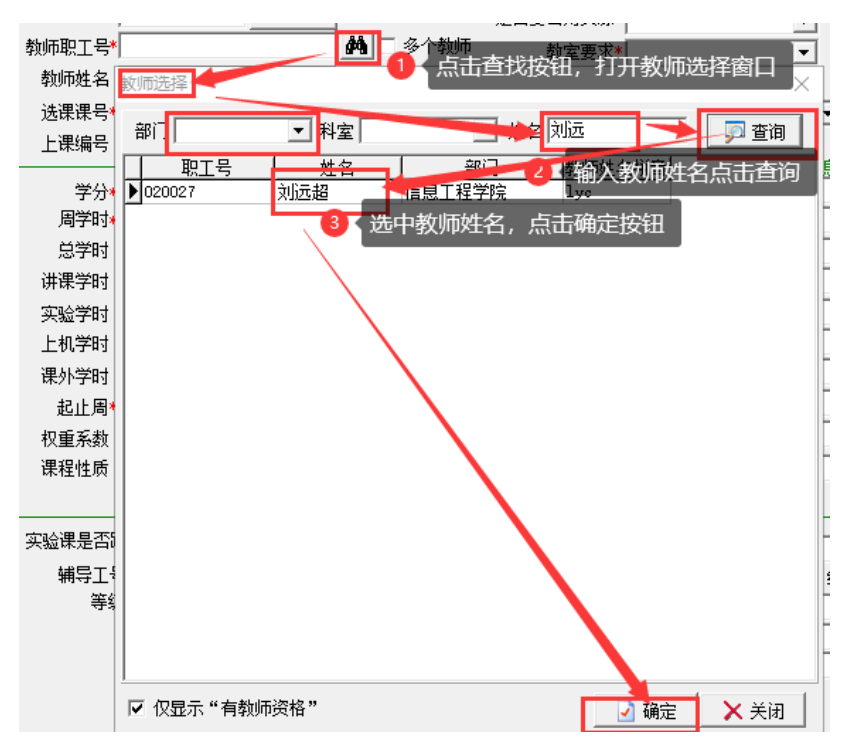

2. 多个教师安排

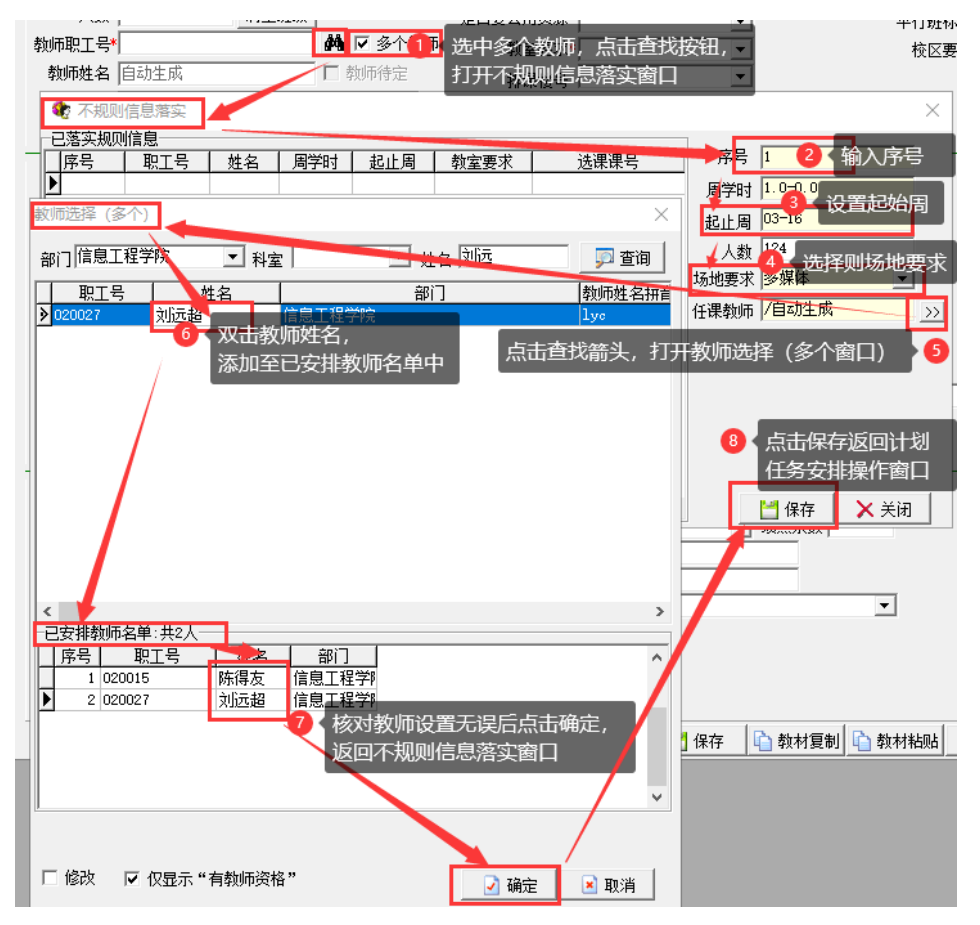

| - Company Handler                                                                                                    | ×                  |
|----------------------------------------------------------------------------------------------------|--------------------|
| ┌─────────────────────────────────────                                                                                                    |                    |
| 序号   职工号   姓名   周学时   起止周   教室要求   选课课号   ^                                                                                                    | 序号 2               |
| 1 020015 陈得友 1.0-0.0 03-16 多媒体 (2021-2022-1)-XG/                                                                                                    | 周学时 1.0-0.0        |
| ▶ 2 020027 刘远超 1.0-0.0 03-16 多媒体 (2021-2022-1)-XG/                                                                                                    | 起止周 03-16          |
| 1、保存后信息核对无误,点击关闭按钮                                                                                                    | 人数 124             |
| 返回任务落实安排操作窗口                                                                                                    | 场地要求 多媒体           |
|                                                                                                    | 在课教师 020027/刘远超 >> |
|                                                                                                    |                    |
|                                                                                                    |                    |
|                                                                                                    |                    |
|                                                                                                    |                    |
|                                                                                                    |                    |
| <                                                                                                    | ☐ 保存 × 关闭          |
|                                                                                                    |                    |
|                                                                                                    |                    |
| 计划任务安排操作                                                                                                    |                    |
| 计划任务安排操作<br>                                                                                                    |                    |
| 计划任务安排操作<br>                                                                                                    |                    |
| 计划任务安排操作<br>基本信息<br>教学计划号 2021012100<br>专业名称 电子商务                                                                                                    |                    |
| 计划任务安排操作       基本信息       教学计划号       2021012100       专业名称       电子商务       专业方向                                                                                                    |                    |
| 计划任务安排操作       基本信息       教学计划号     2021012100       专业名称     电子商务       专业方向     无方向       班级名称**     21电商本1班, 21电商本2班                                                                                                    |                    |
| 计划任务安排操作       載学计划号     2021012100       专业名称     电子商务       专业方向     无方向       班级名称*     21电商本1班, 21电商本2班       人数*     124                                                                                                    |                    |
| 计划任务安排操作       基本信息       教学计划号       2021012100       专业名称       电子商务       专业方向       无方向       班级名称*       21电商本1班.21电商本2班       人数*       124       第空班级       人数*       124       第空班级       人数*       124       第空班级       人数*       124       第空班级       人数* |                    |
| 基本信息         教学计划号       2021012100         专业名称       电子商务         专业方向       无方向         班级名称*       21电商本1班, 21电商本2班         人数*       124         有空班级       是否要         教师职工号*       920015         教师麻虫名       陈得友/刘远超         1< <b>日号和选课课号中只</b>            |                    |
|                                                                                                    |                    |
| 计划任务安排操作          基本信息         教学计划号         2021012100         专业名称         电子商务         专业方向         无方向         班级名称*         21电商本1班.21电商本2班         人数*124         万方向         数师取工号*020015         数师和生名         防得友/刘远超         1         大課編号         001   |                    |

## (三) 实验任务单独安排

"实验课是否跟理论课"如果选"是", 排课时将选择与理论课相同的场地要求; 单独开设实验课程选"否", 要在"实验任务安排"下安排实验课老师上课任务, XKKH 以大写字母(A、B、C……) 结尾。

| 计划任务安排操作                                   | ×                                                                                             |
|--------------------------------------------|-----------------------------------------------------------------------------------------------|
| 基本信息                                       |                                                                                               |
| 教学计划号 2021012100                           | 备注 C 不排课 C 不排课 C 不排课 C 不排课 C C A A A A A A A A A A A A A A A A A                              |
| 专业名称 电子商务                                  |                                                                                               |
| 专业方向天方向                                    |                                                                                               |
| 班级名称* 21电商本1班, 21电商本2班                     |                                                                                               |
| 人数* 124 清空班级                               | ★ <u>\$\$\$</u> \$\$\$ \$\$\$ \$\$\$ \$\$\$ \$\$\$ \$\$\$ \$\$\$ \$\$\$ \$                    |
| 教师职工号* 020015 ▲ ▼ 多                        |                                                                                               |
| 教师姓名 陈得友/刘远超 □ 教师待到                        | 数学计划号 医北谷称 医拉方向 班级名称 人数 周学时 起止風 <                                                             |
| 选课课号* (2021-2022-1)-XGA12560-020015-1      | 2021/02/00 由子商会 元方向 211日高本1 00.0-2、03-16 2021/02/01 1 2021/02/01 5 所得会 0.0-2、03-16 単純礼房 62 53 |
| 上课编号 001                                   | 2 双击坍级记录信息 · · · · · · · · · · · · · · · · · · ·                                              |
| ☆☆*2 米柱信息<br>学☆*2 老核方式 考査                  |                                                                                               |
| 周学时*1.0-2.0 如:2.0-0.0或0.0-2.0或2.0          |                                                                                               |
| 总学时 42                                     |                                                                                               |
| 讲课学时 14                                    |                                                                                               |
| 实验学时 28                                    |                                                                                               |
| 上机学时 🛛                                     | × ×                                                                                           |
| 课外学时 0                                     | 【◇                                                                                            |
| 起止周*03-16                                  | 席号 2 人教 @ 如果是一个班分成多组,在此处修改人数为组内人数即可                                                           |
| 权重系数 / 授课方式 /                              | 周学时 0.0-2.0                                                                                   |
| 课程性质  通识必修 课程类别  多元发展培得                    | 起止周 03-16                                                                                     |
|                                            |                                                                                               |
| 实验课是否跟理论课 否 💌 实验任务安排                       |                                                                                               |
| #FIH · · · · · · · · · · · · · · · · · · · |                                                                                               |
| 等級 此处选择否,                                  | ★ UNITAR 200101210021由 西太2班                                                                   |
| 点击实验任务安排,                                  |                                                                                               |
| 打开实验课独立安排                                  |                                                                                               |
|                                            |                                                                                               |
| 如果个里独安排将大                                  | 品友结实验学时排课                                                                                     |
|                                            |                                                                                               |
|                                            |                                                                                               |